Managing your password

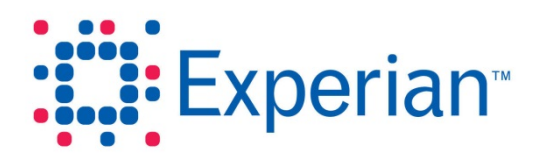

### Managing your password

Goad Portal employs rigorous security measures to ensure that users benefit from uninterrupted access to the system. One such measure is the requirement for all users to use and maintain a password that conforms to strict criteria.

### **Password criteria**

When setting up your password for the first time, or to replace an existing one, you must enter a password that satisfies all of the following criteria:

- It must consist of a minimum of 8 characters (10 characters for an administrator).
- It must contain at least one alphabetic character, one numeric character and one upper case or special character.
- It cannot be blank or null.
- It cannot be the same as your 13 previously used passwords.

#### **Forgotten password**

If you forget your password you can reset it yourself from the **Login** screen. The procedure is simple and quick.

**Note:** If you make 5 unsuccessful attempts to login to Goad Portal your account will be locked and you will no longer be able to reset your password yourself. If you are unsure of your password it is therefore advisable to reset your password rather than making multiple attempts to login.

#### To reset your password:

1. Click Forgotten on the Login screen to display the Forgotten Password screen.

| A world of insight                                                                        |
|-------------------------------------------------------------------------------------------|
|                                                                                           |
| Forgotten Password                                                                        |
| Please enter your login email address and we will send you a link to reset your password. |
| Login Email                                                                               |
| Clear Submit                                                                              |

2. Enter your login email address. This must be the same email address that you use to login.

4. Click Submit. A message is displayed to say an email has been sent.

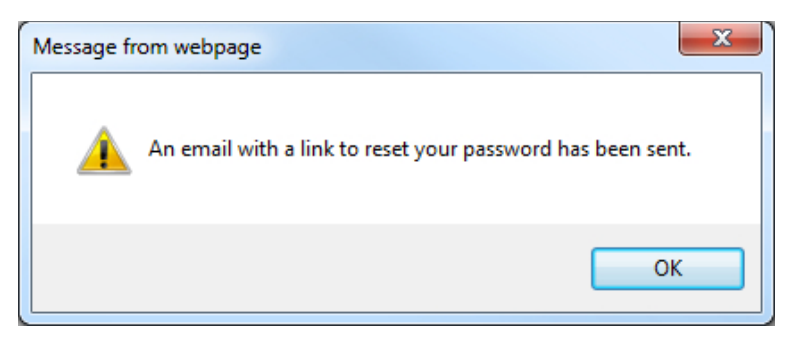

5. You will receive an email similar to that shown below.

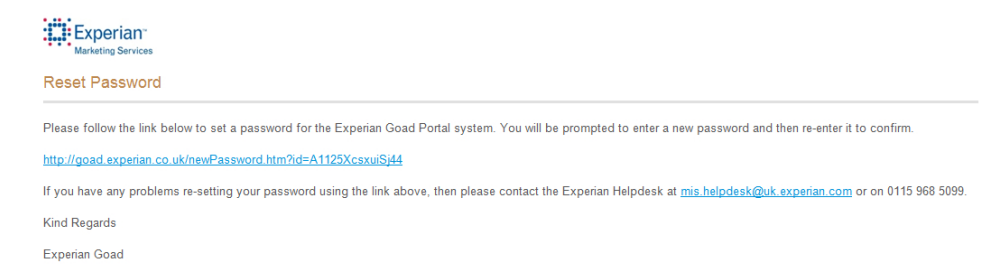

6. Click on the link in the email to display the Reset Your Password screen.

| A world of insight                           |  |
|----------------------------------------------|--|
|                                              |  |
| Reset Your Password                          |  |
| Please enter a new password for your account |  |
| New Password                                 |  |
| Confirm Password                             |  |
| Clear Submit                                 |  |

- Enter a new password in the New Password box, making sure it conforms to the criteria specified at the start of this crib sheet. Clicking vill display the criteria on screen. Confirm your password by entering it again in the Confirm Password box.
- Click Submit. If the new password you entered did not meet the criteria an error message is displayed identifying the problem. You will need to correct the problem and enter a new password again.

#### Account unlocking

After 5 unsuccessful attempts to login to Goad Portal your account will be locked. This is a security measure designed to prevent unauthorised access. To get your account unlocked you must contact the Experian Goad helpdesk (contact details on the last page of this crib sheet).

### **Password expiry**

As a standard user your password expires after a period of 90 days (for an administrator this period is reduced to 30 days).

#### To change your password prior to its expiry:

1. Click **Password** in the menu bar.

| A world of insight                                                                          |      |          |        |
|---------------------------------------------------------------------------------------------|------|----------|--------|
| Plan Search Downloads Upload a plan Reports                                                 | Help | Password | Logout |
| Dashboard 🕴 Advanced Search 🕴 Map Search 🕴 Personal Plans 🕴 Recent Plans 🕴 Full Plan List 🗄 |      |          |        |

The Change Password screen is displayed.

| Experian              |                    |         |        |  |  |  |
|-----------------------|--------------------|---------|--------|--|--|--|
| A world of insig      | ht                 |         |        |  |  |  |
|                       |                    |         |        |  |  |  |
| Change Passwo         | ord                |         |        |  |  |  |
| Please choose a new p | assword for your a | ccount. |        |  |  |  |
| Old Password          |                    |         |        |  |  |  |
| New Password          |                    |         |        |  |  |  |
|                       |                    |         | 1      |  |  |  |
| Confirm Password      |                    |         |        |  |  |  |
|                       |                    |         |        |  |  |  |
| Help                  | Cancel             | Clear   | Submit |  |  |  |

- 2. Enter your current password in the Old Password box.
- 3. Enter a new password in the **New Password** box, making sure it conforms to the criteria specified at the start of this crib sheet. Clicking *vill* display the criteria on screen. Confirm your password by entering it again in the **Confirm Password** box.
- Click Submit. If the new password you entered did not meet the criteria an error message is displayed identifying the problem. You will need to correct the problem and enter a new password again.

#### To change your password after its expiry:

1. Attempt to login to Goad Portal in the normal way. You will see the following message:

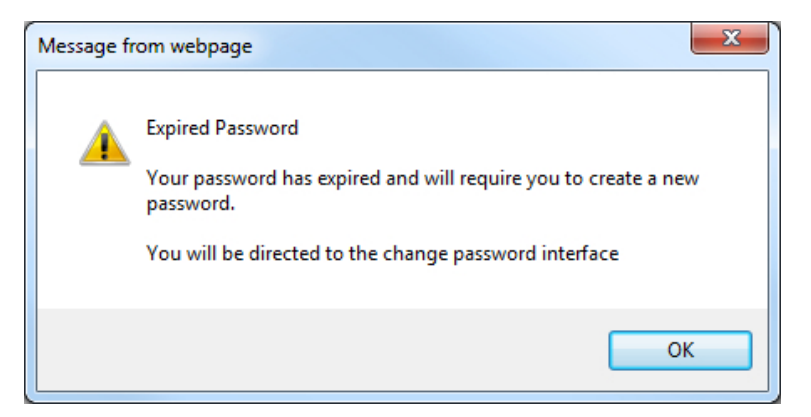

2. Click **OK** to display the **Password Expired** screen.

| Experian <sup>®</sup>                        |                                                                   |
|----------------------------------------------|-------------------------------------------------------------------|
| A word or insight                            |                                                                   |
| Password expired                             |                                                                   |
| Your password has expired, you must se       | t a new password for your account. Please fill in the form below: |
| Username<br>sally.goodfellow@uk.experian.com | ]                                                                 |
| Old Password                                 |                                                                   |
| New Password                                 |                                                                   |
| Confirm Password                             |                                                                   |
| Clear Submit                                 |                                                                   |

Your username is completed for you.

- 3. Enter your expired password in the Old Password box.
- 4. Enter a new password in the New Password box, making sure it conforms to the criteria specified at the start of this crib sheet. Clicking will display the criteria on screen. Confirm your password by entering it again in the Confirm Password box.
- 5. Click **Submit**. If the new password you entered did not meet the criteria an error message is displayed identifying the problem. You will need to correct the problem and enter a new password again.

Experian Ltd Embankment House Electric Avenue Nottingham

NG80 1EH

#### Experian Goad Helpdesk

T: +44 (0) 115 968 5099

E: mis.helpdesk@uk.experian.com

**Goad Portal**